## Sell-With Process

## OVERVIEW

Refer to the process below to create a Sell-With request in Salesforce.

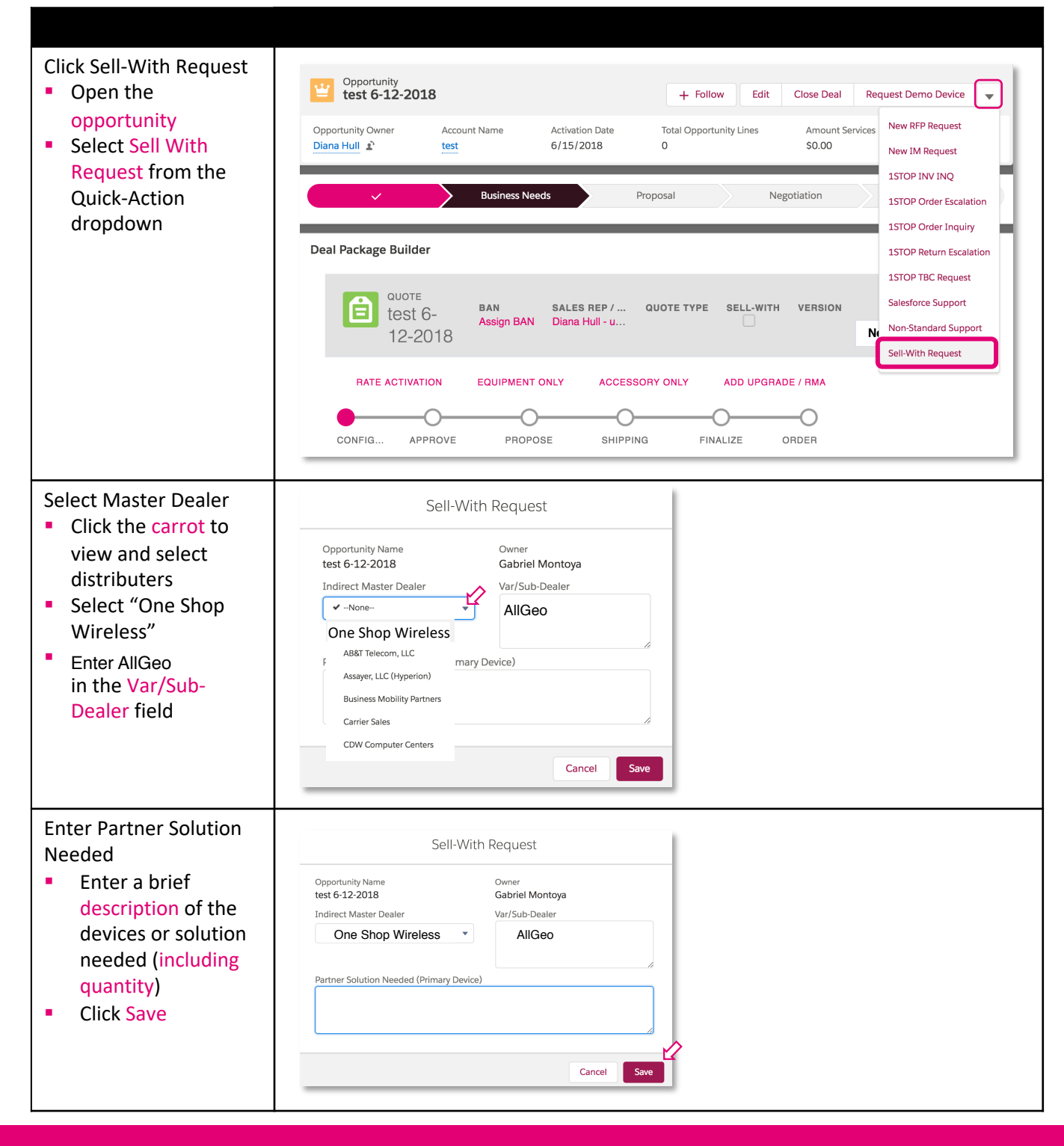